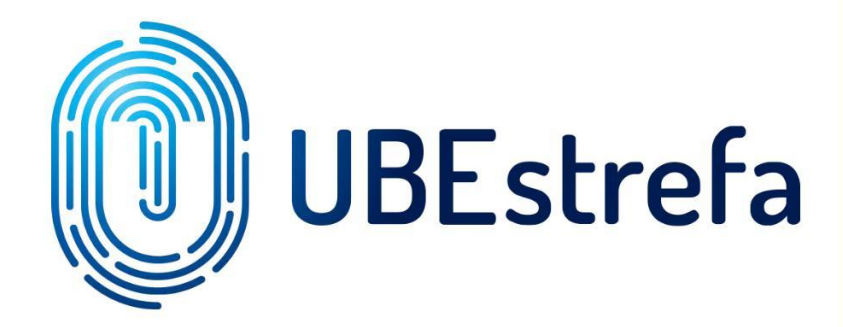

ZAWIERANIE POLISY NNW PZU EDUKACJA W SERWISIE UBESTREFA Wejdź na stronę internetową - <a href="https://ubestrefa.pl/oferta/kvrb1v">https://ubestrefa.pl/oferta/kvrb1v</a> lub<a href="https://ubestrefa.pl/oferta/f1572k">https://ubestrefa.pl/oferta/f1572k</a> lub<a href="https://ubestrefa.pl/oferta/s7kobp">https://ubestrefa.pl/oferta/s7kobp</a>korzystającz przeglądarki "Chrome".

| 😈 UBEstrela 🛛 🗙 🕂                   |                                                                                                    |                                    |                                            |            | ~ - σ ×   |
|-------------------------------------|----------------------------------------------------------------------------------------------------|------------------------------------|--------------------------------------------|------------|-----------|
| ← → C ■ ubestrefa.pl/oferta/iexpert |                                                                                                    |                                    |                                            |            | 🖻 🖈 🗖 🍪 🗄 |
| ■ OFERTA                            |                                                                                                    |                                    |                                            |            |           |
|                                     |                                                                                                    | Pakiet O                           | C Najemcy                                  |            | i i       |
|                                     |                                                                                                    | 6                                  |                                            |            |           |
|                                     |                                                                                                    | Podmiot C                          | bsługujący                                 |            |           |
|                                     |                                                                                                    | Olga P.<br>er<br><u>nieruchomo</u> | awłowicz<br>nail:<br><u>sci@iexpert.pl</u> |            |           |
|                                     |                                                                                                    | 536                                | efon:<br>363564                            |            |           |
|                                     | iExpert.pl SA<br>Warszawa 02-001, Aleje Jerozolimskie 99/32.<br>Pelnomocrinictwo:<br>4. percensorizani: near o. ad |                                    |                                            |            |           |
|                                     | Oferta dla                                                                                                    |                                    |                                            |            |           |
|                                     | Najemców mieszkania lub pokoju                                                                                     |                                    |                                            |            |           |
|                                     |                                                                                                    | Wybierz                            | z wariant                                  |            |           |
|                                     | Świadczenia                                                                                                    |                                    | Zakres ochrony / suma ubezpieczeni         | 3          |           |
|                                     | Ubezpieczenie OC w życiu<br>prywatnym                                                                              | 100 000 zł                         | 50 000 zł                                  | 100 000 zł |           |
|                                     | Ruchomości domotwe                                                                                                 | -                                  | 3 000 zł                                   | 10 000 zł  |           |
|                                     | Pomor w domu                                                                                                    | Kwota: 4<br>Wysokość s             | 48.00 PLN<br>kładki rocznej                | Super Plus |           |
|                                     | Ochrona Prawna (Super) 🦉                                                                                           |                                    |                                            | 30 000 zł  | •         |

-

#### KROK 2

W sekcji "Wybierz wariant" trzeba wybrać jeden z trzech wariantów ubezpieczenia.

| świadczenia<br>enie OC w życiu 👝 |              | Zakres ochrony / suma ubezpieczenia | 3            |                                                                                                    |
|----------------------------------|--------------|-------------------------------------|--------------|----------------------------------------------------------------------------------------------------|
| enie OC w życiu                  |              |                                     |              |                                                                                                    |
| prywatnym                        | 100 000 zł   | 50 000 zł                           | 100 000 zł   |                                                                                                    |
| mości domowe 💿                   | -            | 3 000 zł                            | 10 000 zł    |                                                                                                    |
| Pomoc w domu 💿                   | -            | Komfort                             | Super Plus   |                                                                                                    |
| Prawna (Super) 💿                 |              | -                                   | 30 000 zł    |                                                                                                    |
|                                  | WYBRANY      | WYBIERZ                             | WYBIERZ      |                                                                                                    |
| P                                | ności domowe | ności domowe                        | ności domowe | ności domowe     -     3 000 zł     10 000 zł       tomoc w domu     -     Komfort     Super Plus       trawna (Super)     -     -     30 000 zł       trawna (Super)     -     -     30 000 zł       trawna (Super)     WYBIERZ     WYBIERZ |

W sekcji "Okres ubezpieczenia" można wybrać datę początku ubezpieczenia klikając w datę pod napisem "Podaj datę".

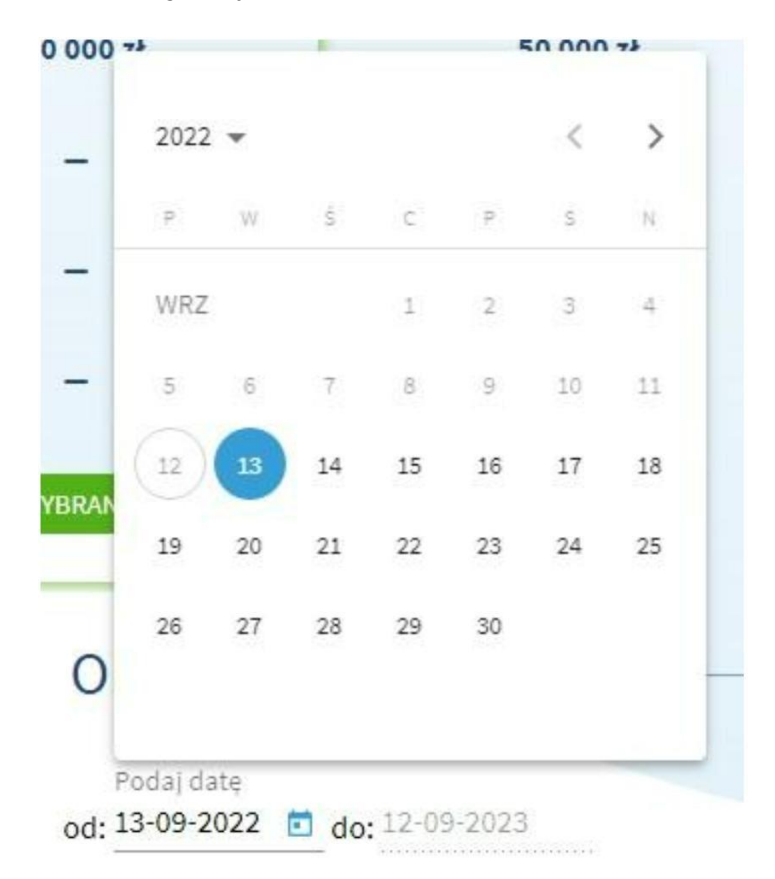

W sekcji "Wysokość składki" widzimy wysokość składki rocznej, która jest zależna od wybranego wariantu ubezpieczenia.

# Wysokość składki

Kwota: 48.00 PLN Wysokość składki rocznej

W sekcji "Dokumenty do umowy ubezpieczenia" podajemy adres e-mail na który mają być wysłane dokumenty, które są związane z ubezpieczeniem, które chcemy zawrzeć.

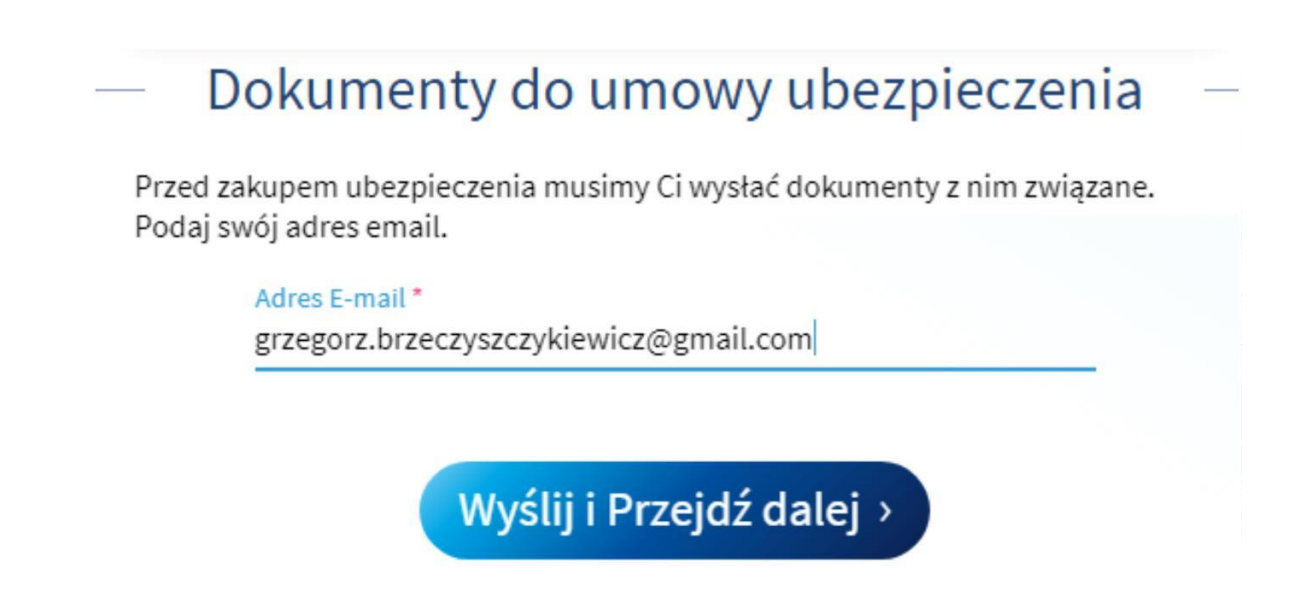

Po wpisaniu adresu e-mail klikamy przycisk "Wyślij i Przejdź dalej >".

Po kliknięciu przycisku "Wyślij i Przejdź dalej >" pojawi się druga strona wnioskowa na której widzimy podsumowanie wybranego wariantu ubezpieczenia i sekcję "Dane Ubezpieczonego".

| Podsumow                                                                          | anie                                        |  |
|-----------------------------------------------------------------------------------|---------------------------------------------|--|
| Kupujesz ubezpieczenie<br>Ubezpieczenie OC w życiu prywatnym<br>Kwota do zapłaty: | Pakiet OC Najemcy<br>100 000 2ł<br>48.00 zł |  |
| Dane Ubezpiec                                                                     | zonego                                      |  |
| Dane osoby ubezpieczi                                                             | onej 🕐                                      |  |
| (+) Osoba                                                                         |                                             |  |
| Adres osoby ubezpie                                                               | czonej                                      |  |
| Ubezpieczony jest też płatniki                                                    | em składki: 🕜                               |  |
| Nie Ta                                                                            | k )                                         |  |
| Przejdź dale                                                                      | i >                                         |  |
|                                                                                   |                                             |  |
|                                                                                   |                                             |  |
|                                                                                   |                                             |  |
|                                                                                   |                                             |  |
|                                                                                   |                                             |  |

W sekcji "Dane ubezpieczonego" musimy uzupełnić dane i adres osoby ubezpieczonej klikając odpowiedni znak plusa.

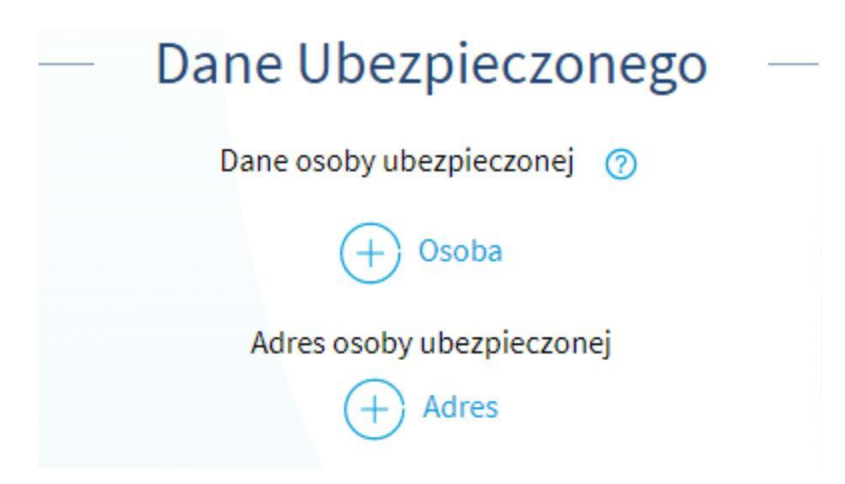

Chcąc wypełnić "Dane osoby ubezpieczonej" otworzy się nam nowy widok "Dane personalne", gdzie musimy wypełnić pola tekstowe "Imię", "Nazwisko" i "PESEL".

| UBEstrefa × +     ←     |                 | × – م ×<br>۱۹۹۰ میلاد ۲۵ |
|-------------------------|-----------------|--------------------------|
| ← Dodawanie nowej Osoby |                 |                          |
|                         |                 |                          |
|                         |                 |                          |
|                         |                 |                          |
|                         |                 |                          |
|                         |                 |                          |
|                         | Dane personalne |                          |
|                         | Nie Tak         |                          |
|                         | Imię*           |                          |
|                         | Nazwisko *      |                          |
|                         | PESEL*          |                          |
|                         | DODAJ OSOBĘ     |                          |
|                         |                 |                          |
|                         |                 |                          |
|                         |                 |                          |
|                         |                 |                          |
|                         |                 |                          |

Jeżeli osoba ubezpieczana jest obcokrajowcem będziemy musieli wypełnić pola tekstowe "Imię", "Nazwisko", "Narodowość", "Data Urodzenia" i "Numer paszportu".

| 😈 UBEstrefa 🛛 🗙 🕂                            |                                    |   |
|----------------------------------------------|------------------------------------|---|
| ← → C iii ubestrefa.pl/oferta/dodaj/person/0 |                                    |   |
| ← Dodawanie nowej Osoby                      |                                    |   |
|                                              |                                    |   |
|                                              |                                    |   |
|                                              |                                    |   |
|                                              |                                    |   |
|                                              |                                    |   |
|                                              | Dane personalne                    |   |
|                                              | Czy osoba jest obcokrajowcem?      |   |
|                                              | Nie Tak                            |   |
|                                              | lmię *                             |   |
|                                              |                                    |   |
|                                              | Nazwisko *                         |   |
|                                              | Narodowość *<br>Wybierz Narodowość |   |
|                                              |                                    |   |
|                                              | Data urodzenia *                   | E |
|                                              | Numer paszportu *                  |   |
|                                              |                                    |   |
|                                              | DODAJ OSOBĘ                        |   |
|                                              |                                    |   |
|                                              |                                    |   |
|                                              |                                    |   |
|                                              |                                    |   |

Chcąc wypełnić "Adres osoby ubezpieczonej" otworzy się nam nowy widok "Dane personalne", gdzie musimy wypełnić pola tekstowe "Ulica", "Numer domu", "Numer lokalu", "Kod pocztowy" i "Miejscowość".

| UBEstrefa × +                             |                                                                                                    | ~ - σ ×     |
|-------------------------------------------|----------------------------------------------------------------------------------------------------|-------------|
| ← → C 🕯 ubestrefa.pl/oferta/dodaj/address |                                                                                                    | 요 ☆ 🖈 🖬 🎡 ፤ |
| ← Dodawanie nowego adresu                 |                                                                                                    |             |
|                                           |                                                                                                    |             |
|                                           |                                                                                                    |             |
|                                           |                                                                                                    |             |
|                                           |                                                                                                    |             |
|                                           |                                                                                                    |             |
|                                           | Adres osoby Ubezpieczanej                                                                                                    |             |
|                                           | ronizazy aorea musi znajdować się na terene posiso.<br>Umowa ubezpieczenia będzie nieskutecznie zawarta, jeście j podany adres będzie znajdował się na<br>terenie innego kraju. |             |
|                                           | Ulica *                                                                                                    |             |
|                                           | Numer Domu *                                                                                                    |             |
|                                           | Numer lokalu                                                                                                    |             |
|                                           | Kod pocztowy*                                                                                                    |             |
|                                           | Miejscowość *                                                                                                    |             |
|                                           | DODAJADRES                                                                                                    |             |
|                                           |                                                                                                    |             |
|                                           |                                                                                                    |             |
|                                           |                                                                                                    |             |

#### UWAGA

Umowa ubezpieczenia będzie nieskutecznie zawarta, jeżeli podany adres będzie znajdował się na terenie innego kraju.

# **KROK 8**

Jeżeli Ubezpieczony nie jest płatnikiem składki to zaznaczamy opcję "Nie" przy pytaniu "Ubezpieczony jest też płatnikiem składki:".

| Nie | Tak |  |
|-----|-----|--|
|     |     |  |

| Dane Ubezpie                                                       | czającego —————                                          |
|--------------------------------------------------------------------|----------------------------------------------------------|
| OSOBA PRYWATNA                                                     | FIRMA                                                    |
| Tutaj nie możesz wpisać danych<br>(ponieważ wtedy to OC, które kup | n właściciela mieszkania<br>pujesz nie będzie działało)! |
| Dane osoby ubezpied                                                | czającej 🕜                                               |
| + Osob                                                             | a                                                        |
| Adres osoby ubezp                                                  | pieczającej                                              |
| + Adre                                                             | S                                                        |

Ubezpieczającym może być osoba prywatna lub firma.

Uzupełniając "Dane Ubezpieczającego", który jest "Osobą prywatną" musimy uzupełnić dane osoby ubezpieczającej i adres osoby ubezpieczającej.

Chcąc wypełnić "Dane osoby ubezpieczającej" otworzy się nam nowy widok "Dane personalne", gdzie musimy wypełnić pola tekstowe "Imię", "Nazwisko" i "PESEL".

| estreta X +                              |                               | ✓ - B       |
|------------------------------------------|-------------------------------|-------------|
| C iii ubestrefa.pl/oferta/dodaj/person/0 |                               | e \$ \$ 0 ! |
| Dodawanie nowej Osoby                    |                               |             |
|                                          |                               |             |
|                                          |                               |             |
|                                          |                               |             |
|                                          |                               |             |
|                                          |                               |             |
|                                          |                               |             |
|                                          |                               |             |
|                                          |                               |             |
|                                          |                               |             |
|                                          | Da                            |             |
|                                          | Czy osoba jest obcokrajowcem? |             |
|                                          | Nie Tak                       |             |
|                                          |                               |             |
|                                          | Imię*                         |             |
|                                          |                               |             |
|                                          | Nazwisko *                    |             |
|                                          |                               |             |
|                                          | PESEL *                       |             |
|                                          |                               |             |
|                                          | DODAJ OSOBĘ                   |             |
|                                          |                               |             |
|                                          |                               |             |
|                                          |                               |             |
|                                          |                               |             |
|                                          |                               |             |
|                                          |                               |             |
|                                          |                               |             |

Chcąc wypełnić "Adres osoby ubezpieczającej" otworzy się nam nowy widok "Dane personalne", gdzie musimy wypełnić pola tekstowe "Ulica", "Numer domu", "Numer lokalu", "Kod pocztowy" i "Miejscowość".

| UBExtrefa × +                               |                                                                                                    | · - σ ×     |
|---------------------------------------------|----------------------------------------------------------------------------------------------------|-------------|
| ← → C iii ubestrefa.pl/oferta/dodaj/address |                                                                                                    | e 🛪 🗯 🗖 🌚 i |
| ← Dodawanie nowego adresu                   |                                                                                                    |             |
|                                             |                                                                                                    |             |
|                                             |                                                                                                    |             |
|                                             |                                                                                                    |             |
|                                             |                                                                                                    |             |
|                                             |                                                                                                    |             |
|                                             | Adres osoby Ubezpieczanej                                                                                                    |             |
|                                             | Ponizsty adres musi znajdować se na terenie Polski.<br>Umowa ubezpieczenia będzie nieskutecznie zawarta, jeżeli podany adres będzie znajdował się na |             |
|                                             | sereme innego kralju.                                                                                                    |             |
|                                             | Uika*                                                                                                    |             |
|                                             | Numer Domu *                                                                                                    |             |
|                                             |                                                                                                    |             |
|                                             | Numerlokatu                                                                                                    |             |
|                                             | Kod pocztowy*                                                                                                    |             |
|                                             | Ministrand 4                                                                                                    |             |
|                                             | nitpeowose.                                                                                                    |             |
|                                             | DODAJADRES                                                                                                    |             |
|                                             |                                                                                                    |             |
|                                             |                                                                                                    |             |
|                                             |                                                                                                    |             |
|                                             |                                                                                                    |             |

Adres osoby Ubezpieczającej musi znajdować się na terenie Polski. Umowa ubezpieczenia będzie nieskutecznie zawarta, jeżeli podany adres będzie znajdował się na terenie innego kraju.

Uzupełniając "Dane Ubezpieczającego", który jest "Firmą" musimy uzupełnić dane firmy i dane właściciela lub reprezentanta firmy.

| OSOBA PRYWATNA               | FIRMA                                                        |
|------------------------------|--------------------------------------------------------------|
| -                            |                                                              |
| Tutaj nie możesz wpisać dany | ych właściciela mieszkania<br>(upujesz pie bedzie działało)) |
| pomewaz wiedy to oc, ktore k | nipujesz me będzie dziatato):                                |
| Dane Obezpiecz               | ającego ()                                                   |
| (+) Fi                       | rma                                                          |
| Dane Ubezpiecz               | rającego 🍘<br>rma                                            |

Chcąc wypełnić "Dane Ubezpieczającego" - "Firma" otworzy się nam nowy widok

Dane firmy", gdzie musimy wypełnić pola tekstowe "REGON", "Nazwa Firmy", Ulica", "Numer domu", "Numer lokalu", "Kod pocztowy" i Miejscowość". Możemy też dodać informację, że firma jest jednoosobową działalnością gospodarczą.

| 🔃 UBEstrefa × +                                  |                                                        | ν – σ x   |
|--------------------------------------------------|--------------------------------------------------------|-----------|
| ← → C 🖬 ubestrefa.pl/oferta/dodaj/insurerCompany |                                                        | 년 🖈 🖪 🏟 1 |
| ← Dodawanie nowej Firmy                          |                                                        |           |
|                                                  |                                                        |           |
|                                                  |                                                        |           |
|                                                  |                                                        |           |
|                                                  | Dane firmy                                             |           |
|                                                  | REGON *                                                |           |
|                                                  |                                                        |           |
|                                                  | POBLEZ DAVE HRMY                                       |           |
|                                                  | Czy Firma jest Jednoosobową Działalnością Gospodarczą? |           |
|                                                  | Nazwa Firmy *                                          |           |
|                                                  | Ulica *                                                |           |
|                                                  |                                                        |           |
|                                                  | Numer Domu *                                           |           |
|                                                  | Numer lokalu                                           |           |
|                                                  |                                                        |           |
|                                                  | Kod pocztowy*                                          |           |
|                                                  | Miejscowość*                                           |           |
|                                                  | DODA I FIRME                                           |           |
|                                                  | e ou si manç                                           |           |
|                                                  |                                                        |           |
|                                                  |                                                        |           |

Wpisując sam REGON i następnie klikając "POBIERZ DANE FIRMY" możemy automatycznie pobrać dane firmy z GUS.

Chcąc wypełnić "Dane Ubezpieczającego" - "Właściciel / Reprezentant" otworzy się nam nowy widok "Dane personalne", gdzie musimy wypełnić pola tekstowe "Imię",

| Dane personalne<br>Cry osoba jest obcokrajowicem? |  |
|---------------------------------------------------|--|
| Nie Tak                                           |  |
| Imię *                                            |  |
| Nazwisko *                                        |  |
| PESEL*                                            |  |
| DODAJ OSOBĘ                                       |  |
|                                                   |  |

Nazwisko" i "PESEL".

| Codewanie nowej Osoby                                                                                                    | UBEstorefa     × +     ← → C |                                    |   | ں – ۷<br>فی 14 (غ |
|----------------------------------------------------------------------------------------------------|------------------------------|------------------------------------|---|-------------------|
| Dane personalne<br>Cry worke just obsidiationsporter<br>Me Take<br>Intig.*<br>Nazwisko *<br>Nazwisko | ← Dodawanie nowej Osoby      |                                    |   |                   |
| Dane personalne<br>Cry works just deskrakgewarent?<br>Mie Tak<br>Maawisko *<br>Maawisko *<br>Mybeier Naarodowoodć<br>Wybeier Naarodowoodć<br>Cata urodzenia *<br>Mumer paszportu *<br>Data Urodzenia *                                                                                                    |                              |                                    |   |                   |
| Data personaline<br>Crystola jett obsciogenent?<br>Net Tata<br>Imig *<br>Mazevisiko *<br>Mazevisiko *<br>Mytherz Nanodowość<br>*<br>Data urodzenia *<br>Mumer paszportu.*                                                                                                    |                              |                                    |   |                   |
| Date personalne<br>Cy status jeut obsolutiveppersonal<br>Intig *<br>Narvelsko *<br>Narvelsko *<br>Wybierz Narodowość<br>Wybierz Narodowość<br>Cata urodzenia *                                                                                                    |                              |                                    |   |                   |
| Tite     Nazavisko *     Nazavisko * <td></td> <td>Dane personalne</td> <td></td> <td></td>                                                                                                    |                              | Dane personalne                    |   |                   |
| Imig * Nazwisko * Nazwisko * Nazwisko * Nazwisko * Nazwisko * Nazwisko * Nazwisko * Numer paszportu *  Dota urodzenia *  DODAJ OSORI;                                                                                                    |                              | Czy osoba jest obcokrajowcem?      |   |                   |
| Nazwisko *  Kundoność *  Wybierz Narodowość *  Data urodzenia *  Numer paszportu *  DODAJ OSOBĘ                                                                                                    |                              | Imię*                              |   |                   |
| Narrodowość* Wybierz Narodowość Data urodzenia * Numer paszportu *  DODAL OSOBĘ                                                                                                    |                              | Manufactor #                       |   |                   |
| Data urodzenia *   Numer paszportu *  DODAJ OSOBI;                                                                                                    |                              | Narodowość *<br>Wybierz Narodowość |   |                   |
| Numer psszportu *                                                                                                    |                              | Data urodzenia *                   | n |                   |
| DODAJ OSOBIJ                                                                                                    |                              | Numer resements *                  |   |                   |
|                                                                                                    |                              |                                    |   |                   |
|                                                                                                    |                              | 2022 0000                          |   |                   |
|                                                                                                    |                              |                                    |   |                   |
|                                                                                                    |                              |                                    |   |                   |

Po uzupełnieniu wszystkich danych na dole strony klikamy "Przejdź dalej >". Wtedy pojawi się nam widok "Oświadczenia".

| UBEstrefa × + |                                                                                                    | ν – σ   |
|---------------|----------------------------------------------------------------------------------------------------|---------|
|               |                                                                                                    | e 🖈 🕨 🌚 |
|               |                                                                                                    |         |
|               | Oświadczenia                                                                                                    |         |
|               | Oswiduczenia                                                                                                    |         |
|               | Zaznacz wszystkie                                                                                                    |         |
|               | * Oświadczam, że przed zawarciem umowy ubezpieczenia                                                                       |         |
|               | dystrybutor ubezpieczeń pozyskał ode mnie informacje w                                                                     |         |
|               | ochrony ubezpieczeniowej przy uwzglednieniu wysokości                                                                      |         |
|               | składki, jaką jestem skłonny/skłonna zaplacić.                                                                             |         |
|               | <ul> <li>Zapoznałem/am się z kartą produktu oraz warunkami</li> </ul>                                                      |         |
|               | tego ubezpieczenia.                                                                                                    |         |
|               | Pokaż treść                                                                                                    |         |
|               | <ul> <li>Informação o produiçõe upezo esten oxymi i sana produição do<br/>osob fibricanych vezicu or visatnimi.</li> </ul> |         |
|               | 坐 Ogólne Warunki Ubezoleczenia (OVU) OC osób Ezycznych w                                                                   |         |
|               | Zysiu spynatnym                                                                                                    |         |
|               | Zapoznatem/am się z informacją o przetwarzaniu moich                                                                       |         |
|               | danych osobowych oraz prawie do wycofania swojej<br>zenty                                                                  |         |
|               | Pokaž trešć                                                                                                    |         |
|               | 坐 informacja administratora danych osobowych - PZU                                                                         |         |
|               | 坐 Informatija administratora danych osobowych - UEEstrafa                                                                  |         |
|               | Oświadczam, że zapoznałam/em się z treścią Regulaminu                                                                      |         |
|               | świadczenia usług drogą elektroniczną UBEstrefa.pl.                                                                        |         |
|               | 坐 Regulamin świadczenia usług droga elektroniczna UBEstrefa oj                                                             |         |
|               | Zgadzam się na otrzymywanie od PZU oraz od                                                                                 |         |
|               | Ubostreta pri informacji oostugowych drogą elektroniczną<br>Pokaž tradić                                                   |         |
|               |                                                                                                    |         |
|               | Zgadzam się na przetwarzanie molch danych przez PZU SA<br>w celach markatingrowich                                         |         |
|               | Pokaž treść                                                                                                    |         |
|               | Zgadzam sie na przetwarzanie mpich danych przez                                                                            |         |
|               | UBEstrefa.pl w celach marketingowych.                                                                                      |         |
|               | ALL ST AND                                                                                                    |         |

Aby przejść do płatności trzeba zaznaczyć wymagane oświadczenia i zgody, które są oznaczone gwiazdkami.

W sekcji "Potwierdź adres email" wpisujemy adres e-mail na który ma przyjść polisa. Następnie klikamy przycisk "Kupuję z obowiązkiem zapłaty >".

# **KROK 10**

Ostatnim krokiem jest wybranie opcji płatności i dokończenie płatności.

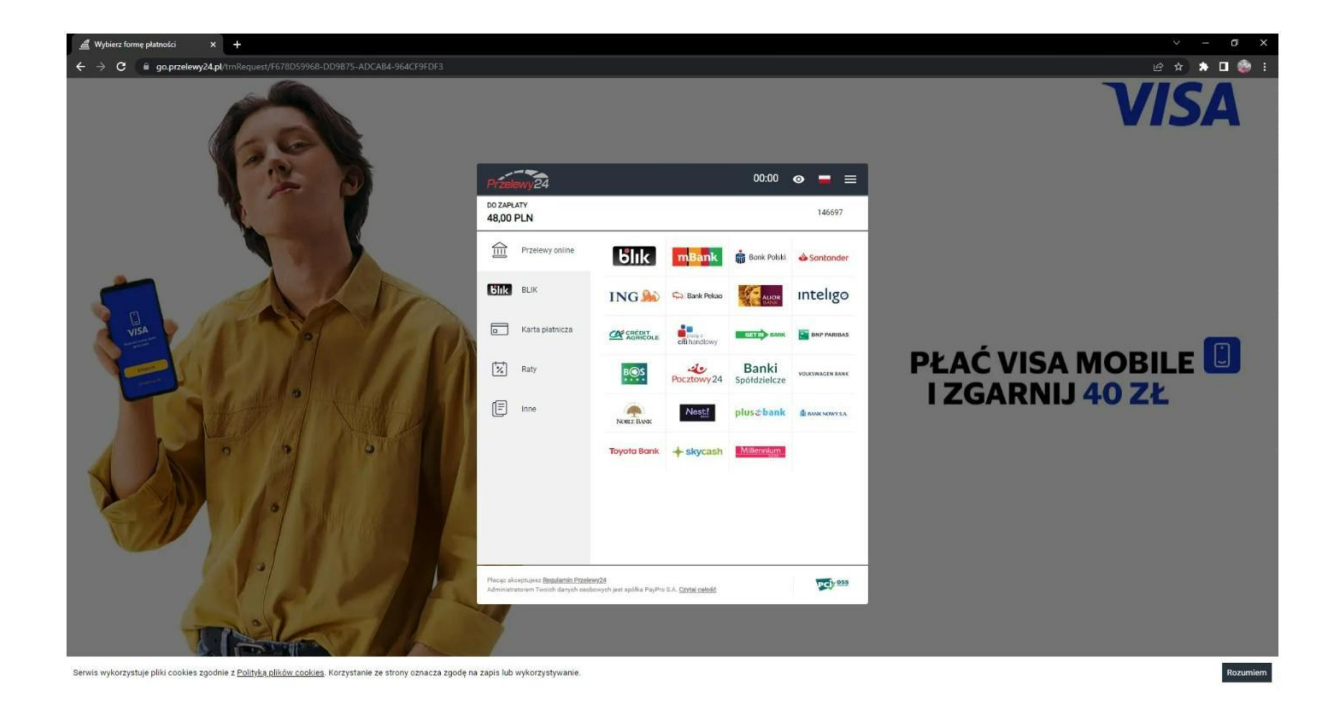

Po zapłaceniu dostaniemy polisę na maila który podaliśmy w KROKU 9.